## **RECHERCHER ET EXPORTER DES DONNEES D'ADRESSES OU DE VOIES**

Principe : exporter des données d'adresses ou de voies à partir d'une recherche préenregistrées pour ouvrir dans un tableur

1 Utilisez les recherches préenregistrées en cliquant sur Moour les adresses et sur Moour les voies dans les menus de gauche

## 2 Sélectionnez une recherche (exportable) dans le menu proposé

Ex : je veux exporter toutes les adresses de la rue de Paris à Compiègne

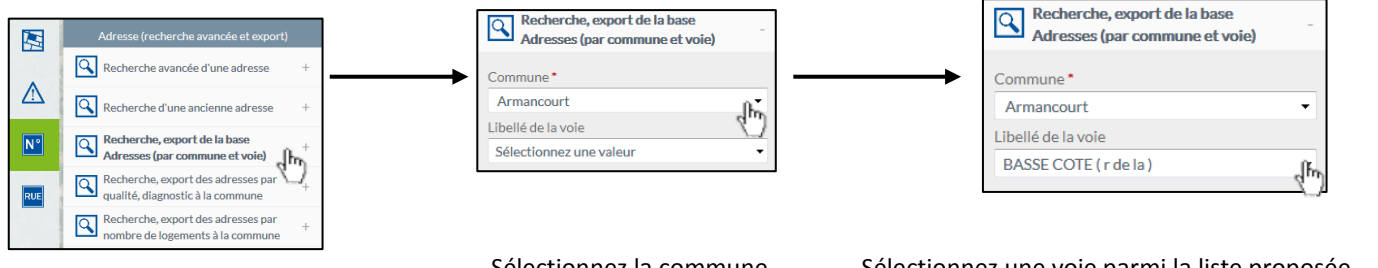

Sélectionnez la commune

Sélectionnez une voie parmi la liste proposée (la non sélection d'une voie entraînera par défaut la sélection de toutes les voies nommées sur la commune)

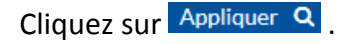

## **3** Exportez la liste des adresses.

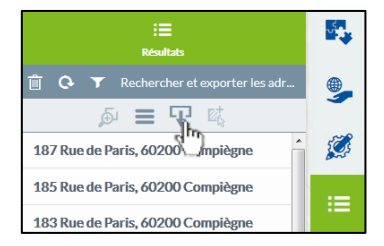

Le menu **[Résultat]** liste l'ensemble des adresses trouvées. Pour exporter cette liste, cliquez sur 😯 .

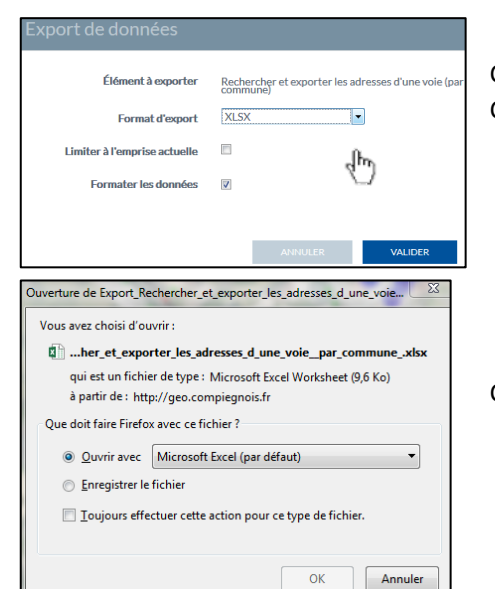

Choisissez le format XLSX (pour Excel) dans la liste des formats proposés. Cliquez sur VALIDER.

Choisissez d'ouvrir ou d'enregistrer le fichier et cliquez sur OK.

L'ensemble des exports de données de type OpenData à l'échelle du Pays Compiégnois, des EPCI et des communes sont disponibles dans le catalogue des ressources

Pour les adresses : <u>http://geo.compiegnois.fr/geosource/srv/fre/catalog.search#/search?any=adresse</u> Pour les voies : <u>http://geo.compiegnois.fr/geosource/srv/fre/catalog.search#/search?any=voie</u>

4 Reprendre au point 1 pour exporter une autre liste à partir d'une nouvelle recherche.